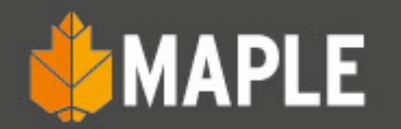

## Almacénes Recepción de material

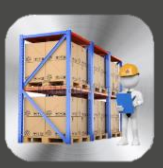

## Almacén.

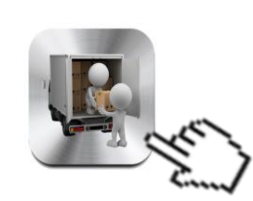

Recepción de Material

Inventario de Productos

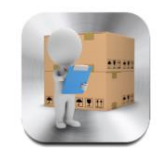

Entrega de Material

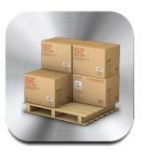

Inventario de Servicios

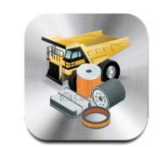

Reporte de Apartados

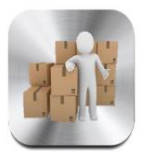

**Borrar Etiquetas** 

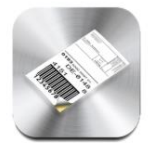

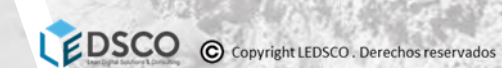

63

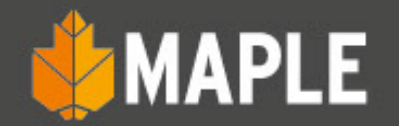

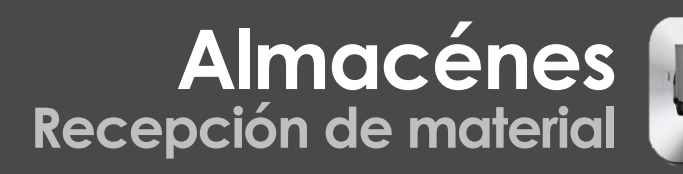

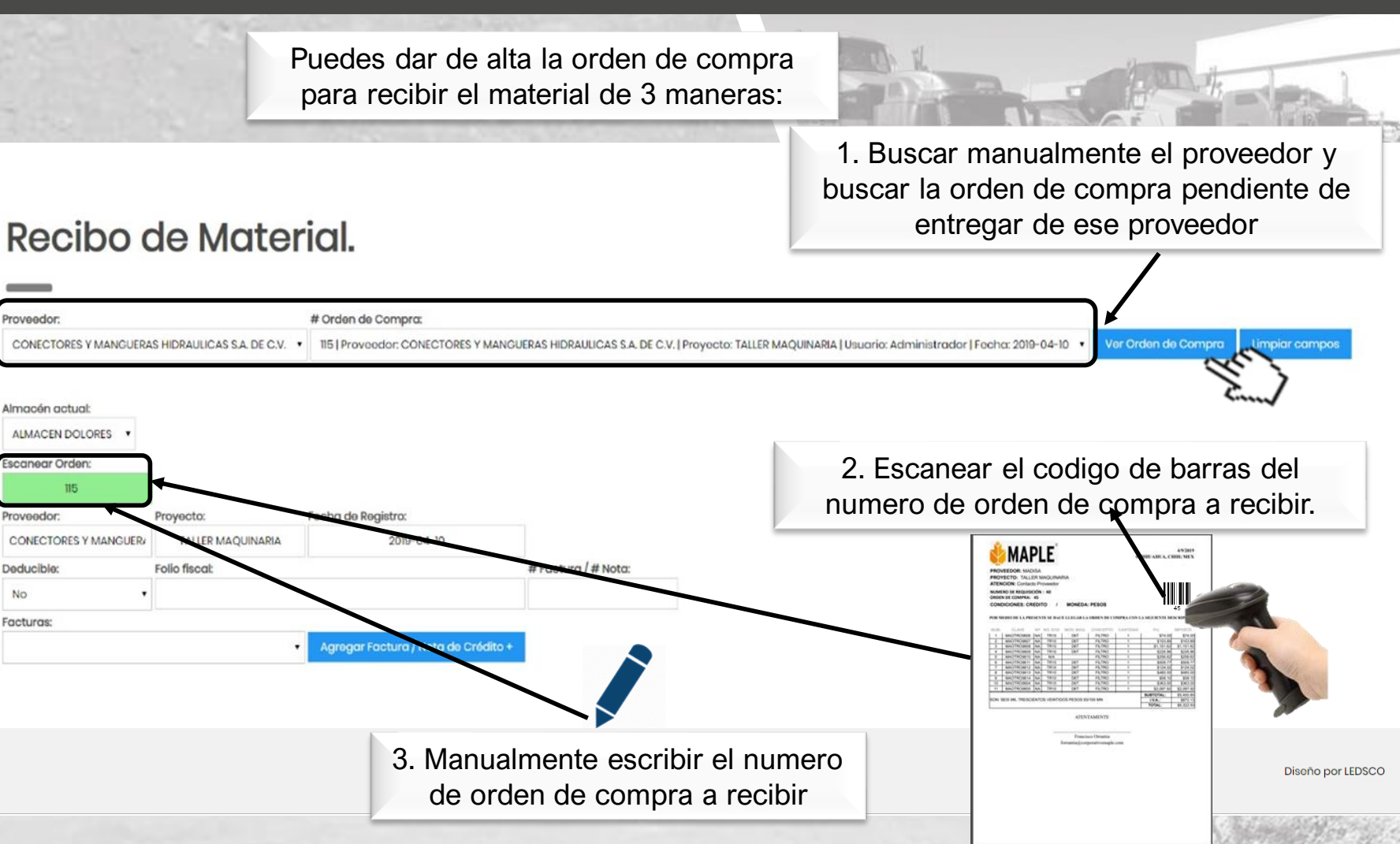

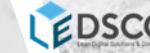

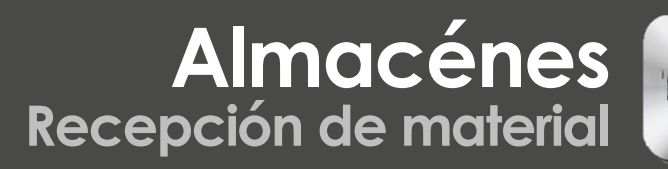

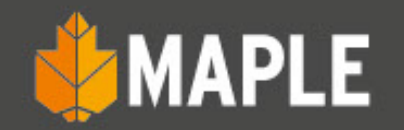

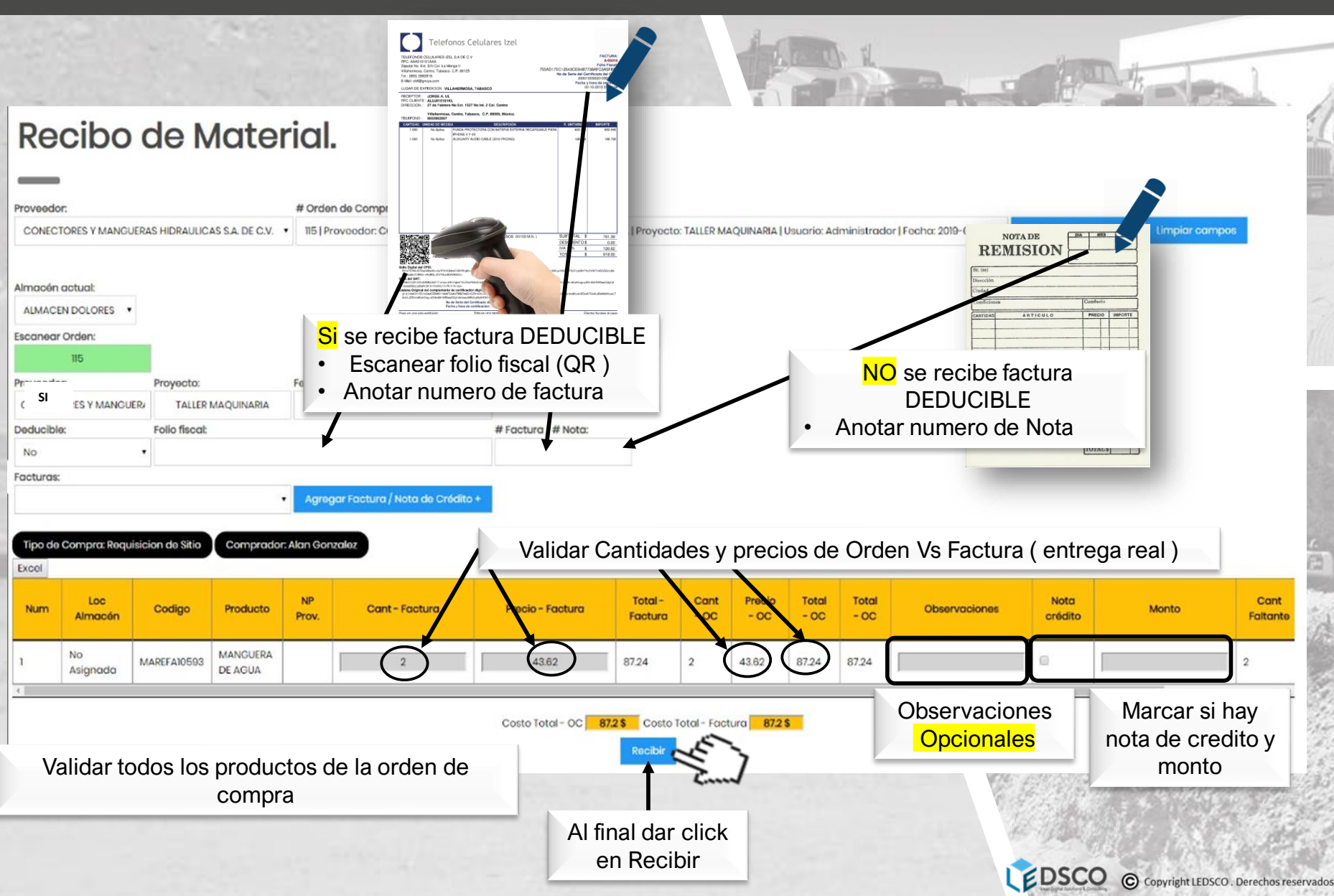

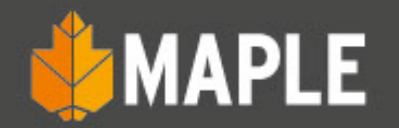

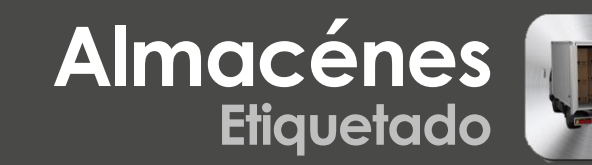

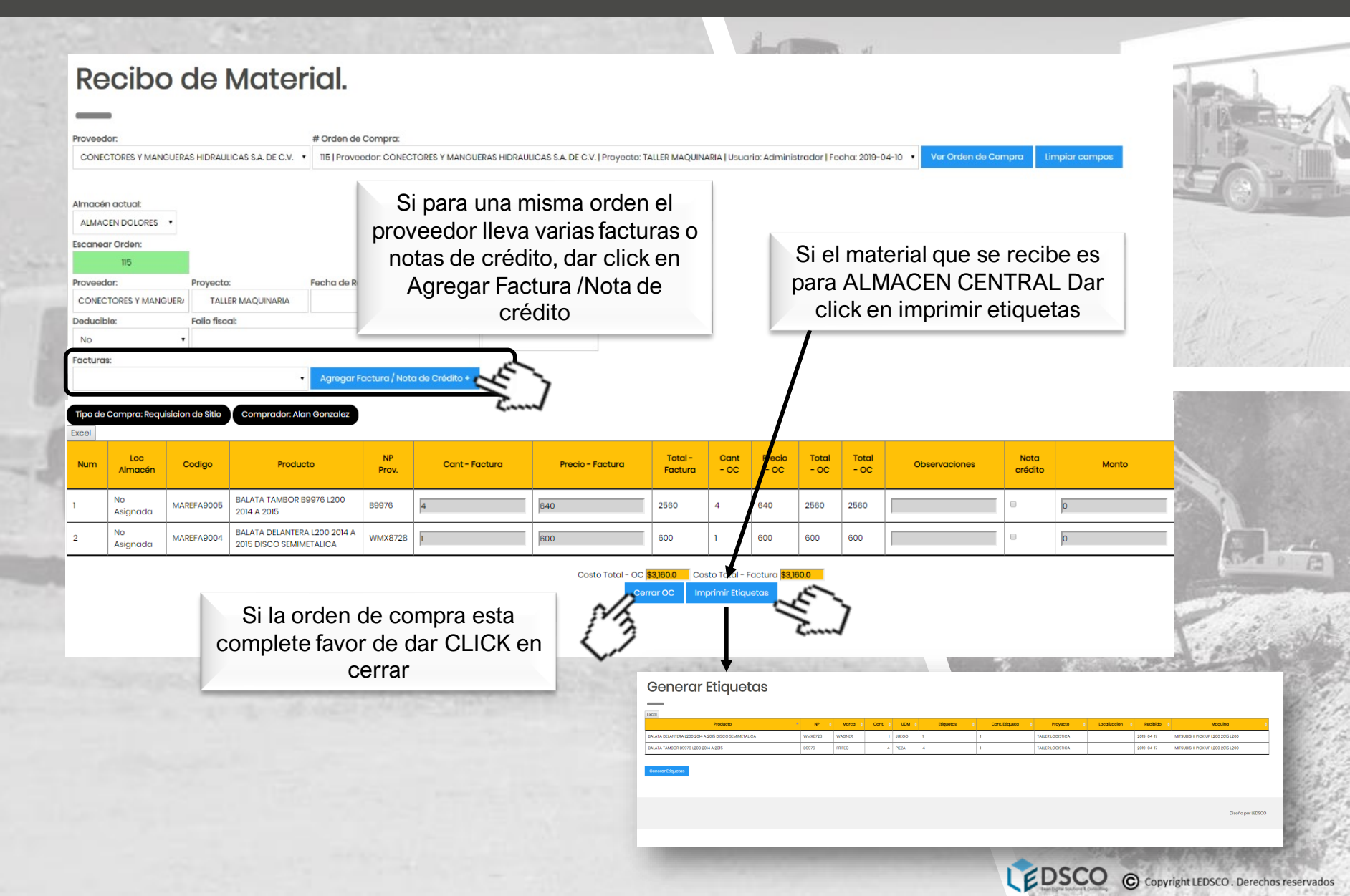

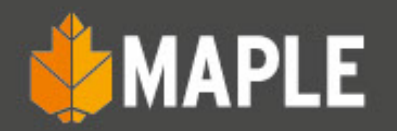

## Almacén Generación e impresión de etiquetas

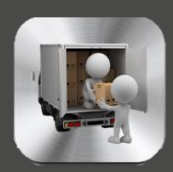

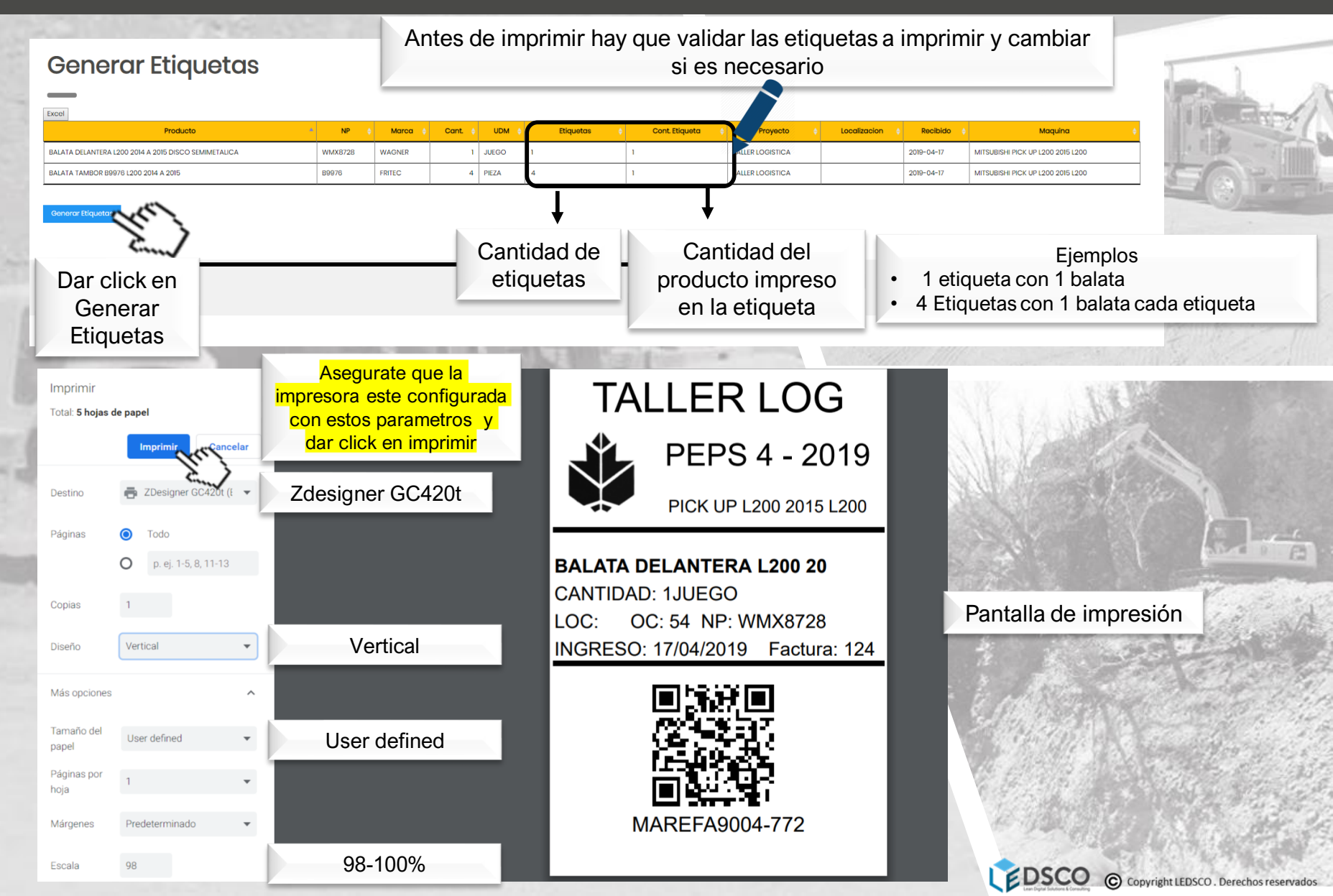